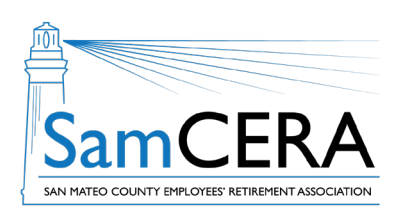

## QUICK REFERENCE GUIDE MySamCERA Member Portal: View & Print a Pension Verification Letter

A pension verification letter is an official letter from SamCERA which verifies your monthly pension income earnings. This letter is typically used when proof of income is needed. Follow the steps below to view and print a pension verification letter.

- 1. Log in to MySamCERA (www.mysamcera.org) on a computer or laptop
- 2. On the left navigation menu, click on Your Plan
- 3. Next, select Pension Verification
- 4. To create a new pension verification letter, click on the Request Pension Verification button.

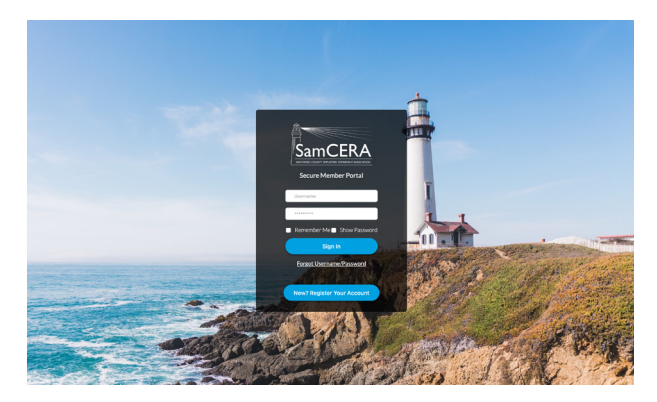

5. To view an existing pension verification letter, select one from the list, and it should open in a new window. If it doesn't open or download, check to make sure you have pop-ups enabled on your browser.

| <b>A</b>                         | Member Portal                                                                                                    |      |               | 0 🔉 🔴    |
|----------------------------------|----------------------------------------------------------------------------------------------------|------|---------------|----------|
| Dashboard                        | Request/View Pension Statements View your pension verification statements below. If you do not see any, use the 'Request Pension Verification' button to create a new statement. Request Pension Verification |      |               |          |
| Your Plan X                      | View Recent Pension Statements:                                                                                                    |      |               |          |
| Your Account Profile             | Title                                                                                                    | Туре | Date Uploaded | Download |
| Payment History                  | Pension Income Verification                                                                                                    | PDF  | 05/02/23      |          |
| Pension Verification             | Pension Income Verification                                                                                                    | PDF  | 03/15/23      |          |
| Beneficiaries                    | Pension Income Verification                                                                                                    | PDF  | 02/13/23      |          |
| Forms<br>Upload/Review Documents | Pension Income Verification                                                                                                    | PDF  | 01/17/23      |          |
| j Help +                         | Pension Income Verification                                                                                                    | PDF  | 05/23/22      |          |
| 🗦 Logout                         | Pension Income Verification                                                                                                    | PDF  | 04/26/22      |          |
|                                  | Pension Income Verification                                                                                                    | PDF  | 04/20/22      |          |
|                                  | Pension Income Verification                                                                                                    | PDF  | 03/24/22      |          |
|                                  | Pension Income Verification                                                                                                    | PDF  | 11/22/21      |          |

Need help or have questions? Email samcera@samcera.org or call 800-339-0761 for assistance.